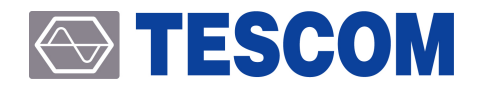

# Simple Inspection for Faulty TC-3000C

Application Note

v1.0

Copyright © 2018 Tescom Co., Ltd. All right reserved.

ADDRESS | (10442) #927 Unitechvil, 142, Ilsan-ro, Ilsandong-gu, Goyang-si, Gyeonggi-do, Korea TEL | +82-31-920-6600 FAX | +82-31-920-6607 E-MAIL | support@tescom.org Homepage | www.tescom.co.kr

## **Table of Contents**

| Table of Contents                        | iii |
|------------------------------------------|-----|
| 1. Simple Inspection for Faulty TC-3000C | 1   |
| 1.1 Test Configuration                   | 1   |
| 1.2 Test Equipment and Accessories       | 2   |
| 1.3 Test Conditions                      | 2   |
| 1.4 Measurement Procedure                | 3   |
| 1.4.1 Receiver Performance Test          | 3   |
| 1.4.2 Transmission Performance Test      | 5   |
| Appendix A. Appendix                     | 7   |
| A.1 How to initialize the instrument     | 7   |
| A.2 How to check Firmware version        | 8   |
| A.3 How to enter Path Loss               | 8   |
| A.4 How to set Output Power Parameter    | 9   |

# 1. Simple Inspection for Faulty TC-3000C

The performance test of TC-3000C is based on the performance test method of the instrument through the user's equipment diagnosis specified in the user manual.

The method presented in this document is an inspection method that can determine the status using the relative measurement values when two TC-3000C are prepared and the test environment configuration described in the manual will be difficult. (Signal Generator, Spectrum Analyzer, Power Meter, etc.)

#### **CAUTION**

First, set the equipment as a reference that is considered to be in good condition and set the other TC-3000C as the DUT. In this case, be careful with the reference setting that can cause errors in determining the faulty unit.

## 1.1 Test Configuration

Equipment 1 : Reference unit

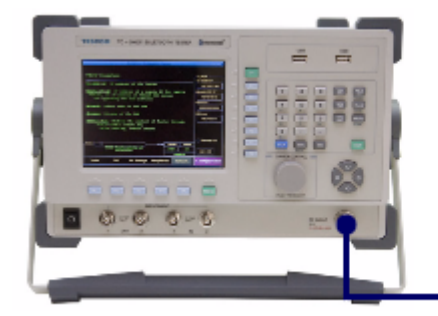

Equipment 2 : Measured unit (DUT)

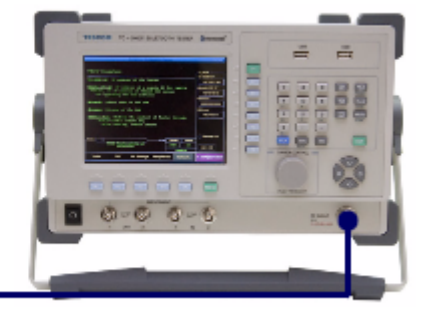

RF Cable

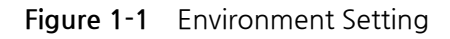

## 1.2 Test Equipment and Accessories

| No. I | Items                           | Quantity    |  |
|-------|---------------------------------|-------------|--|
| 1     | TC-3000C                        | more than 2 |  |
| 2     | SS-402, N(m) to N(m) cable, 2 m | 1           |  |

## 1.3 Test Conditions

1 Instrument Initialization

Before testing, initialize the parameters by PRESET (FCN + INCR SET) for the Reference and the DUT respectively. (See A.1 How to initialize the instrument)

2 Use recommended firmware

Use Firmware Version of v3.60 or later in System Information. (See A.2 How to check Firmware version )

#### **TESCOM**

## 1.4 Measurement Procedure

### 1.4.1 Receiver Performance Test

Use reference equipment as a transmitter to test if the DUT receives correctly.

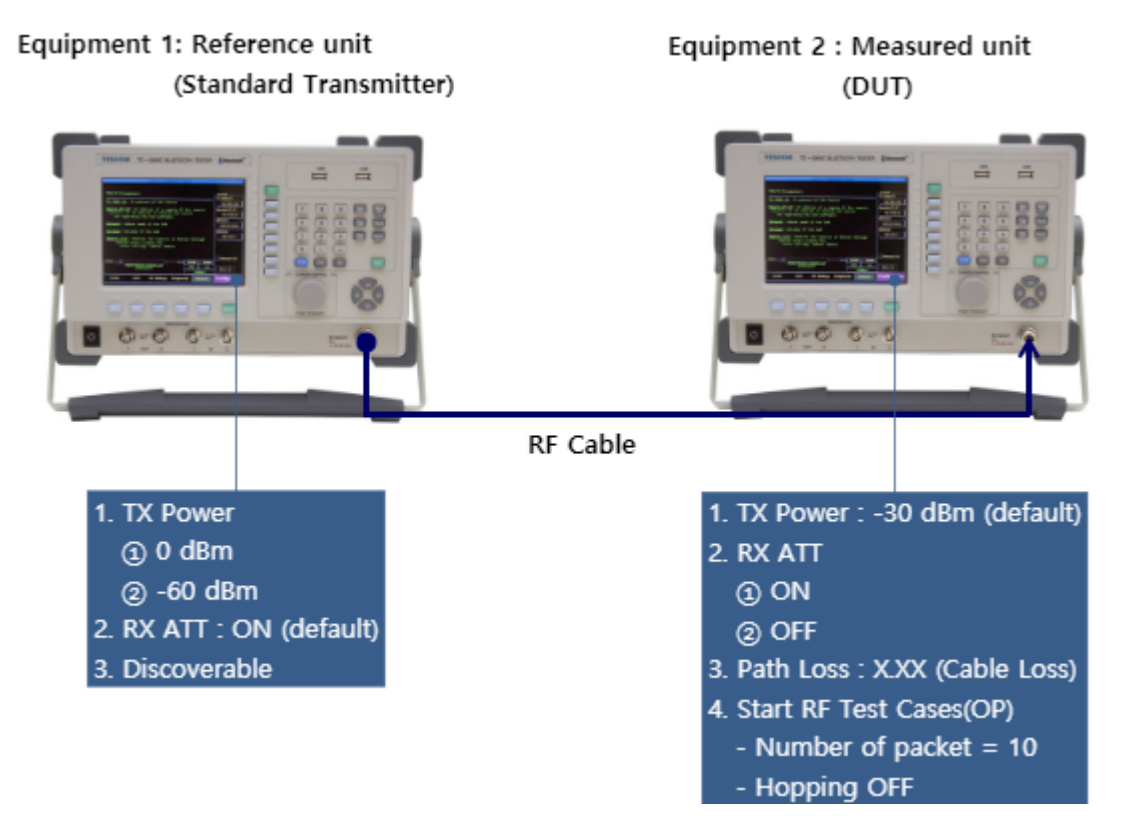

Figure 1-2 Setup for receiver performance test

#### 1.4.1.1 Test Procedure

Initialize the reference and DUT units.
 Set TX Power of the reference system to 0 dBm.
 Menu → "Configuration" → M3 (RF Settings) → F2 (TX Power) → 0 dBm
 Press Discoverable button in Reference.
 Menu → Link Analyzer → Discoverable (F6)

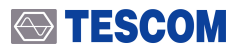

4 In the DUT unit, set the cable loss value of 2.4 GHz indicated on the label of the connected RF cable as the compensation value. (See A.3 How to enter Path Loss )

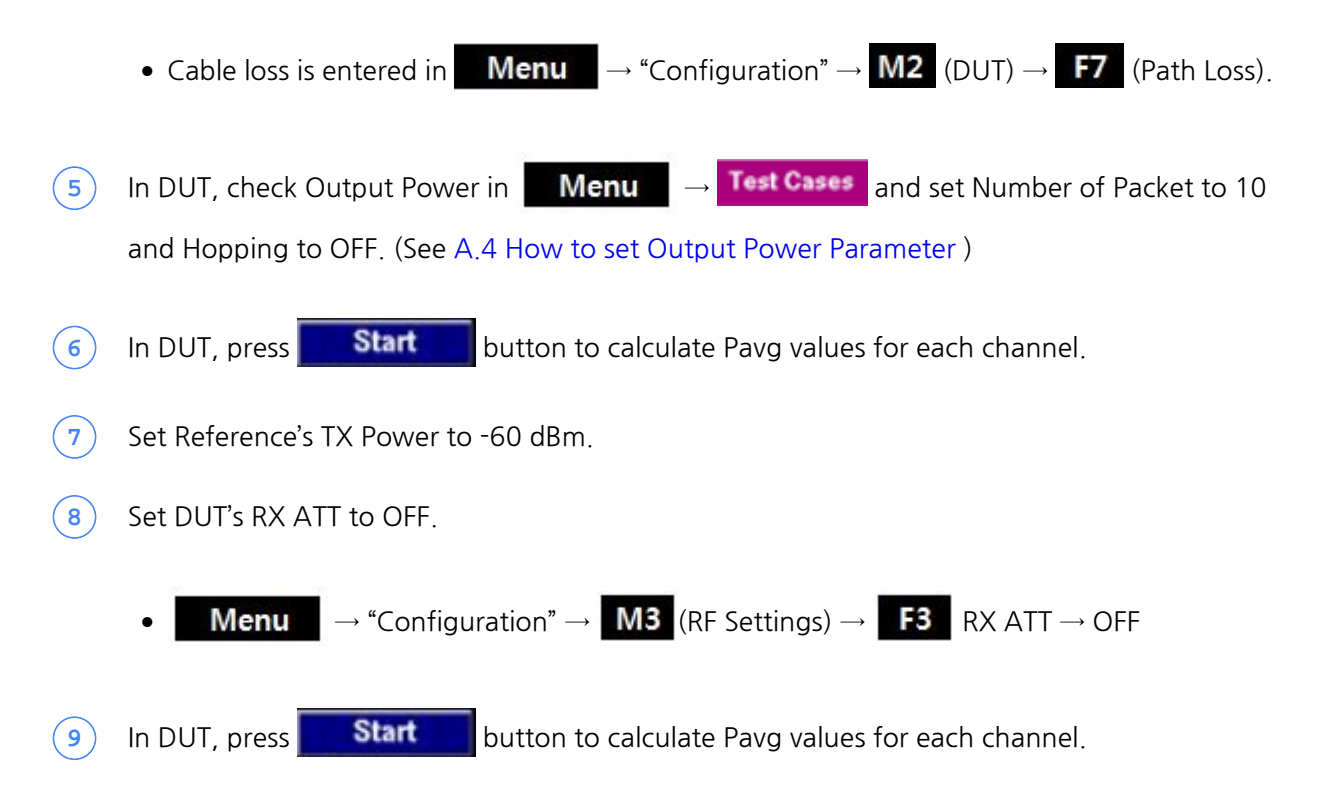

#### 1.4.1.2 Judgment

Take the average of the Pavg for each channel obtained in the above test and check that each DUT is within +/- 1.5dB of the average value. If it escapes, it may be suspicious of badness.

| Reference's TX Power | Result (DUT's Pavg measurement) | Criteria         |
|----------------------|---------------------------------|------------------|
| 0 dBm                |                                 | 0 dBm ± 1.5 dB   |
| -60 dBm              |                                 | -60 dBm ± 1.5 dB |

#### **CAUTION**

Decide DUT's RX ATT according to the TX Power of Reference.

- \* Set the RX ATT of DUT to ON, in case TX power of reference is 0 dBm,
- \* Set the RX ATT of DUT is set to OFF, in case TX power of reference is -60 dBm

#### **TESCOM**

### 1.4.2 Transmission Performance Test

The reference unit becomes the receiver and test if DUT's transmission is normal. The test need to be repeated by placing the reference and DUT in reversed position during the reception performance test of the instrument

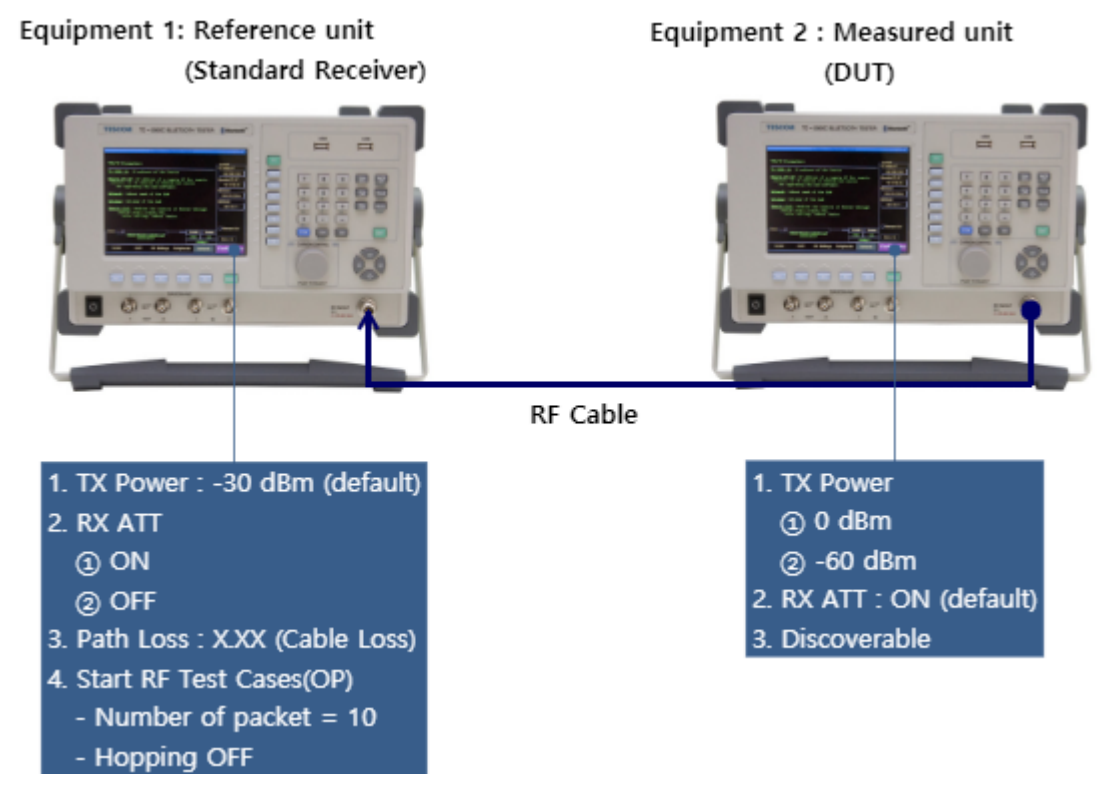

Figure 1-3 Setup for transmission performance test

#### 1.4.2.1 Test Procedure

1 Initialize the reference and DUT units.

(2) In the reference unit, set the cable loss value of 2.4 GHz indicated on the label of the connected RF cable as the compensation value. (See A.3 How to enter Path Loss )

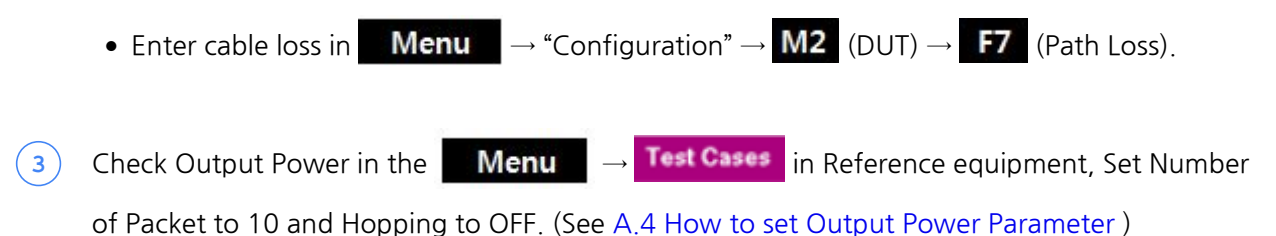

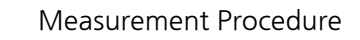

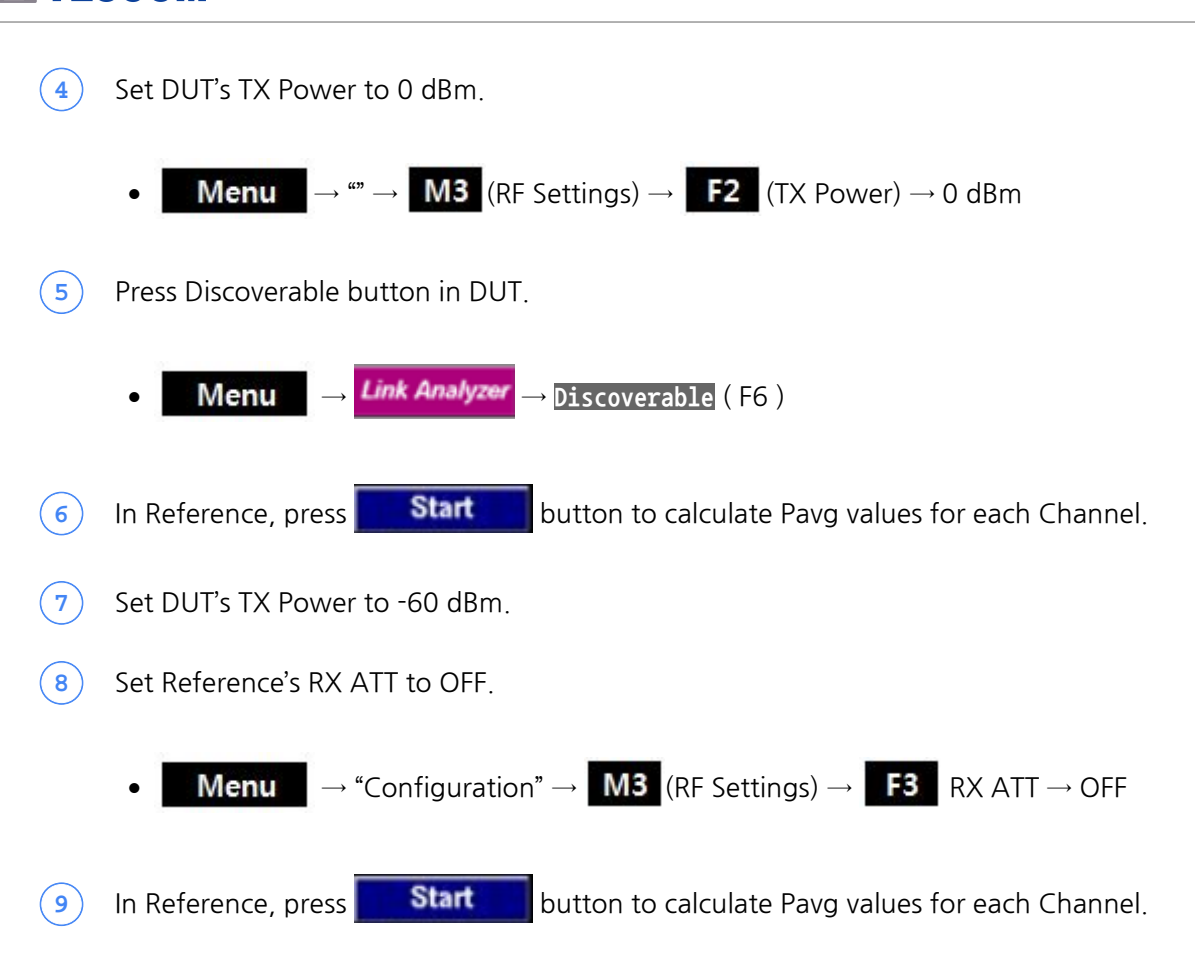

#### 1.4.2.2 Judgment

↔ TESCOM

Take the average of the Pavg for each channel obtained in the above test and check that each DUT is within +/- 1.5dB of the average value. If it escapes, it may be suspicious of badness.

| DUT's TX Power | Result (Reference's Pavg measurement) | Criteria         |  |
|----------------|---------------------------------------|------------------|--|
| 0 dBm          |                                       | 0 dBm ± 1.5 dB   |  |
| -60 dBm        |                                       | -60 dBm ± 1.5 dB |  |

## Appendix A.

# Appendix

## A.1 How to initialize the instrument

• FON (FCN) + (INCR SET) = PRESET , all settings are initialized.

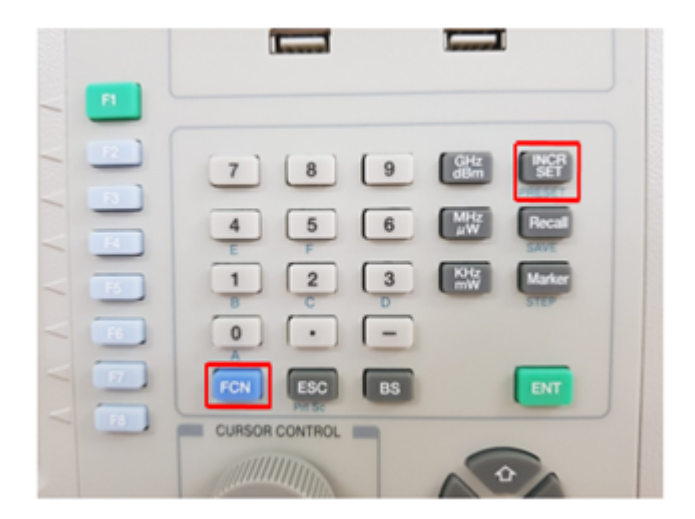

## A.2 How to check Firmware version

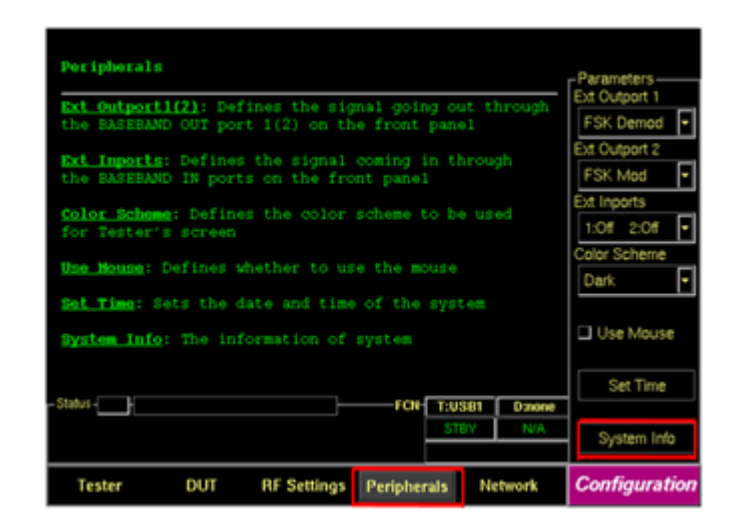

**Menu**  $\rightarrow$  ""  $\rightarrow$  M4 (Peripherals)  $\rightarrow$  F8 (System Info)

## A.3 How to enter Path Loss

| <b>BUT Type:</b> Defines the type of DUT; selecting General performs general RF measurements |                                                                                                    | Parameters<br>DUT Type |
|----------------------------------------------------------------------------------------------|----------------------------------------------------------------------------------------------------|------------------------|
|                                                                                              | HCI_Pert: HCI Type of DUT defines the port through<br>which the DUT is connected to the Tester;<br>None is for stand-alone devices | BT  HCI Port None      |
|                                                                                              | $\underline{Baud}\ \underline{Rato}$ : Defines the baud rate of a DUT's HCI port; UART only                                        |                        |
|                                                                                              | $\underline{error\ stop\ TC}\colon$ Defines whether to stop the Test Cases when an error occurs during execution                   | error stop TC          |
|                                                                                              | <u>Htm. of recover</u> : Defines the number of attempts to<br>recover the link while Test Cases are running                        | Num. of recover        |
|                                                                                              | <u>Path Loss (dB)</u> : Defines the amount of the power loss<br>in the full path between Tester and DUT                            | Path Loss(dB)<br>1.50  |
|                                                                                              | - Status - FCN- T:USB1 D:none                                                                                                    |                        |
|                                                                                              | OUT's path loss is set to 1.5 dB STBY N/A                                                                                          | More 1/4               |
|                                                                                              | Tester DUT RF Settings Peripherals Network                                                                                         | Configuration          |
|                                                                                              |                                                                                                    |                        |
|                                                                                              |                                                                                                    |                        |
|                                                                                              |                                                                                                    |                        |

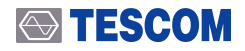

#### NOTICE

Enter the Cable Loss value at 2450 MHz of SS-402 N (m) to N (m) 2m cable provided at the factory.

| RF Cable Measurment<br>[Freq.][Cable Loss]<br>900MHz -0.906dB<br>1750MHz -1.270dB<br>1850MHz -1.282dB<br>2450MHz -1.500dB<br>5750MHz -2.353dB |
|----------------------------------------------------------------------------------------------------|
| TESCOM Co., Ltd.                                                                                                    |

## A.4 How to set Output Power Parameter

• Set Number of packets to 10 and Hopping Mode to OFF in basic settings and press Start button.

| Tc Output Power (TP/TRM/CA/BV-01-C)               | Start       |
|---------------------------------------------------|-------------|
| Use Default                                       | Parameters  |
| # BT channels (separated by '-') 0-39-78          |             |
| Packet Type Longest                               | Edit        |
| Number of packets 10                              |             |
| Test/Normal Mode Transmit                         | 0-1         |
| Hopping Mode OFF                                  | Select All  |
| Upper Limit of average power in dBm 400           |             |
| Lower Limit of average power in dBm +6.00         | Clear All   |
| Upper Limit of peak power in dBm 23.00            |             |
| Yer Power Density (TP/TRM/CA/8V-02-C)             | <b>0</b>    |
| Power Control (TP/TRM/CA/BV-03-C)                 | Hesut       |
| TX Output Spec. Freq. Range (TP/TRM/CA/8V-04-C)   |             |
| Y TX Output Spec20dB BW (TP/TRM/CA/BV-05-C)       | Report      |
| TX Output Spec. Adj.Ch. (TP/TRM/CA/BV-06-C)       |             |
| Te Modulation Characteristics (TP/TRM/CA/8V-07-C) | 0           |
|                                                   | Copy Report |
| FOR TUSER Dation                                  |             |
| STBY N/A                                          | More 1/2    |
|                                                   |             |
| RF                                                | Test Cases  |